# **QGIS 17**

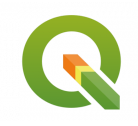

Création d'un modèle cartographique avec QGIS

Septembre 2023

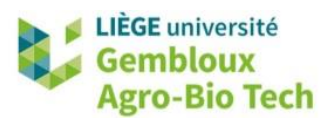

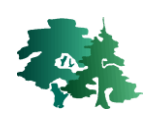

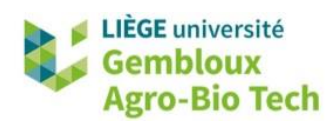

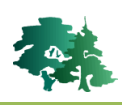

#### TABLE DES MATIERES

| 1. IN | TRODUCTION                                                                                    | 1  |
|-------|-----------------------------------------------------------------------------------------------|----|
| 2. CR | EATION DE LA CARTE D'APTITUDE                                                                 | 2  |
| 2.1   | PREPARATION DU PROJET                                                                         | 2  |
| 2.2   | IDENTIFICATION DES TERRAINS PLATS                                                             | 3  |
| 2.3   | IDENTIFICATION DES TERRAINS PLATS SITUES EN ZONE AGRICOLE OU FORESTIERE                       | 5  |
| 2.4   | CARTOGRAPHIE DES CONTRAINTES                                                                  | 7  |
| 2.5   | IDENTIFICATION DES TERRAINS APTES SANS CONTRAINTE (SITES POTENTIELS)                          | 9  |
| 2.6   | APPLICATION DES CRITERES DE SURFACE ET DE LARGEUR                                             | 10 |
| 2.7   | CLASSEMENT DES SITES SUR BASE D'UN CRITERE D'APTITUDE (DISTANCE AU PLAN D'EAU LE PLUS PROCHE) | 12 |

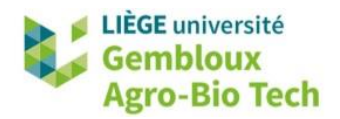

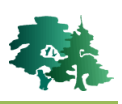

### 1. Introduction

- L'objectif de ce tutoriel est d'illustrer la création d'un modèle cartographique résultant de l'assemblage de géotraitements en vue de répondre à un problème d'identification de sites aptes pour une activité donnée. Cette démarche s'assimile à la création de cartes d'aptitude et de contraintes.
- L'exemple qui est utilisé comme support à cet exercice est présenté en détail dans l'article de Riguelle *et al.* (2017) (https://hdl.handle.net/2268/211431).

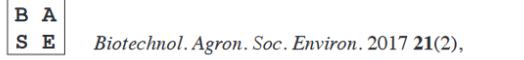

# 

## Identification of sprinkling storage facilities for windblown timber using a GIS-based modeling approach

Simon Riguelle <sup>(1,2)</sup>, Benoit Jourez <sup>(1,2)</sup>, Jacques Hébert <sup>(2)</sup>, Bertrand Pirothon <sup>(2)</sup>, Philippe Lejeune <sup>(2)</sup>

- L'objectif poursuivi est d'identifier des sites propices à l'installation d'aires de stockage sous aspersion de bois de chablis. Dans cet exercice, nous envisageons une version très simplifiée de la méthode développée par Riguelle *et al.* (2017) : seuls certains critères ont été conservés et l'analyse est réalisée à l'échelle d'une commune et pas de l'ensemble de la Wallonie.
- Le tableau suivant résume les critères de contraintes et d'aptitude retenus pour cet exercice.

| Critère                   | finition<br>pente du terrain ne peut excéder 3 %.<br>s sites ne peuvent être installés qu'en zone agricole ou<br>estière du plan de secteur*.<br>s sites ne peuvent être installés à moins de 100 m des<br>nes d'habitat du plan de secteur*. |  |  |  |
|---------------------------|----------------------------------------------------------------------------------------------------|--|--|--|
| Topographie               | La pente du terrain ne peut excéder 3 %.                                                                                                    |  |  |  |
| Aménagement du territoire | Les sites ne peuvent être installés qu'en zone agricole ou forestière du plan de secteur*.                                                                                                    |  |  |  |
|                           | zones d'habitat du plan de secteur*.                                                                                                    |  |  |  |
| Biodiversité              | Les sites ne peuvent être installés à moins de 100 m d'un site Natura 2000.                                                                                                    |  |  |  |
| Sol                       | Les sites ne peuvent être installés sur des sols sensibles (sols tourbeux ou hydromorphes).                                                                                                    |  |  |  |
| Accès à l'eau             | Un plan d'eau de plus de 0,3 ha doit se situer à proximité du site : la distance au plan d'eau doit être la plus courte possible et ne pas excéder 500 m.                                                                                     |  |  |  |
| Configuration des sites   | Les sites potentiels doivent avoir une surface d'au moins<br>2 ha et une largeur/longueur supérieure à 100 m.                                                                                                    |  |  |  |

\*Plan de secteur : outil réglementaire d'aménagement du territoire et d'urbanisme régional wallon https://geoportail.wallonie.be/catalogue/7fe2f305-1302-4297-b67e-792f55acd834.html

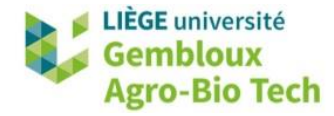

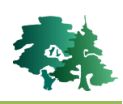

• La figure qui suit résume la démarche mise en œuvre pour identifier les sites les plus favorables à l'installation des sites de stockage.

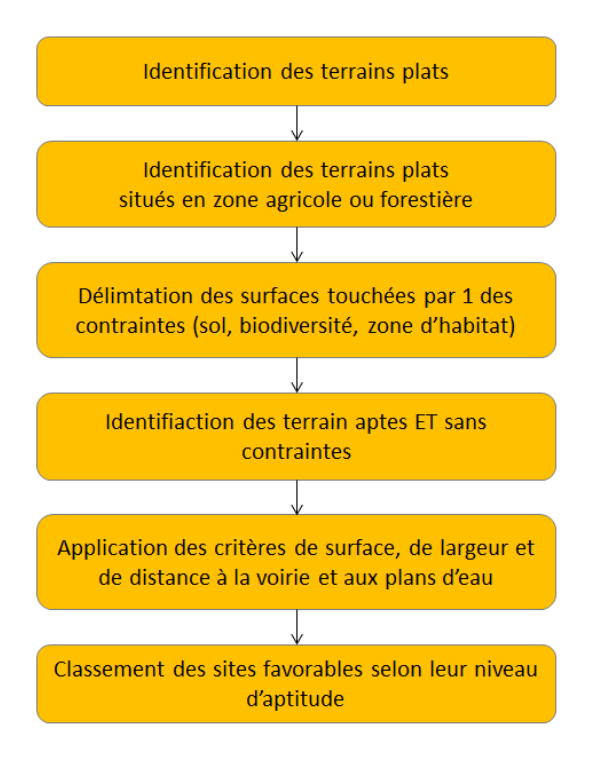

### 2. Création de la carte d'aptitude

#### 2.1 Préparation du projet

• Créer un nouveau projet QGIS et charger dans celui-ci les fichiers bertrix.gpkg et mnt.tif.

La couche **bertrix** représente les limites de la zone d'étude.

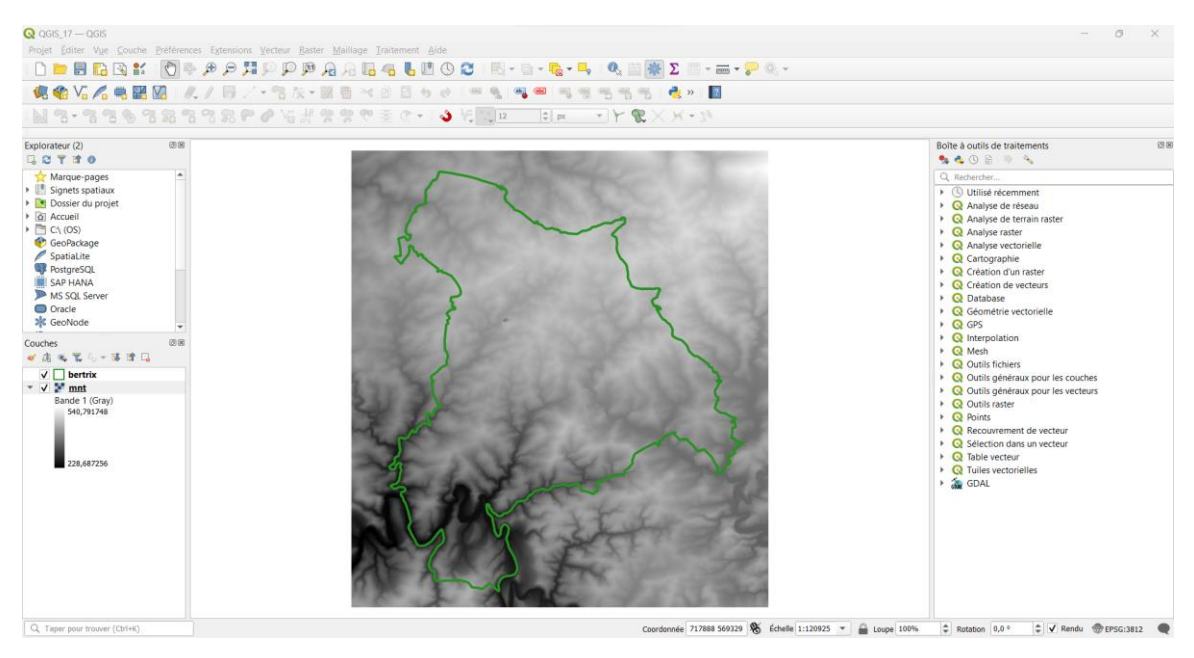

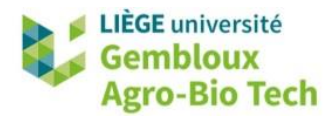

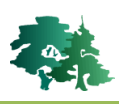

#### 2.2 Identification des terrains plats

- La première étape consiste à identifier les terrains plats, définis comme présentant une pente inférieure à 3 %.
- Utiliser la fonction « Pente » de la librairie GDAL ( <sup>mente</sup>) en sélectionnant l'option « Pente exprimée en pourcentage plutôt qu'en degré ». Baptiser le résultat pente.tif. Sauvegarder ce fichier dans le répertoire \result.
- Appliquer ensuite, à l'aide la calculatrice raster, un seuil de 3 %. Sauvegarder le résultat dans un fichier nommé pente\_inf3.tif.

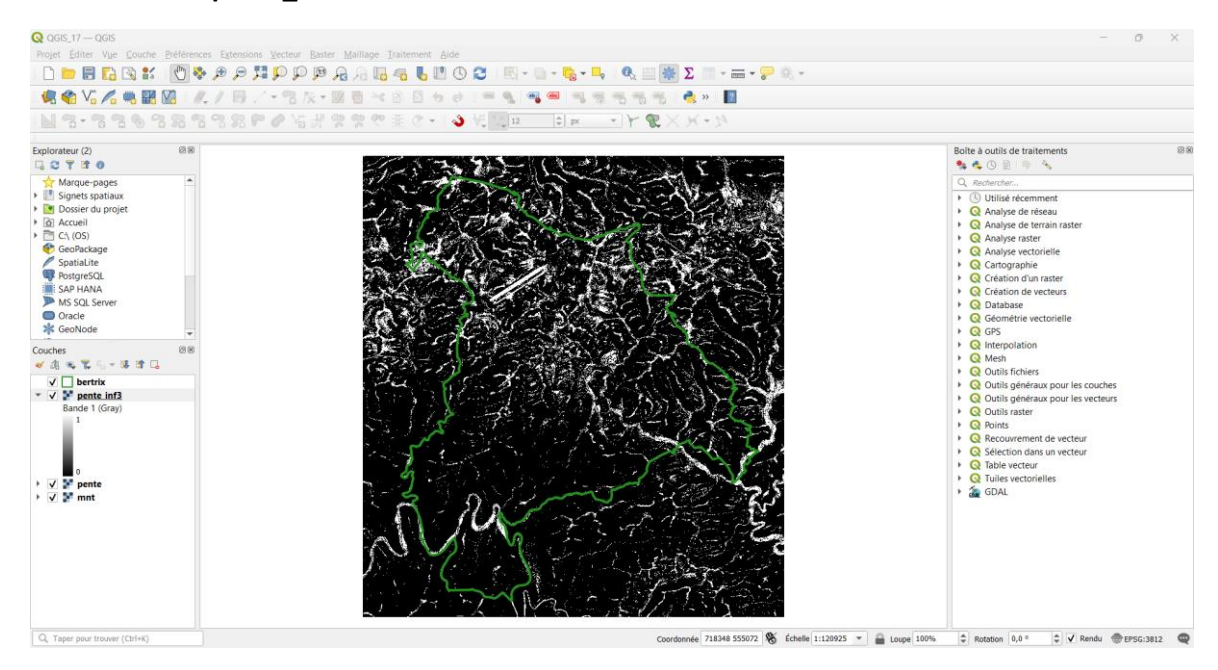

- On peut déjà, à ce stade, mettre en œuvre une première fois le critère de taille minimale des sites potentiels qui est fixé à 2 ha. La fonction de tamisage ( Tamiser ) peut être utilisée pour supprimer les groupes de pixels dont la taille est inférieure à cette valeur.
- Déterminer la valeur du paramètre « Seuil » pour supprimer les groupes de pixels de moins de 2 ha. La réponse est présentée à la page suivante.

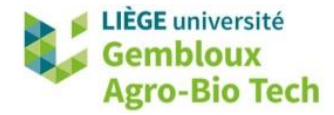

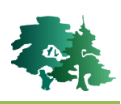

 La valeur du paramètre « Seuil » est liée à la taille des pixels qui est de 4 m (voir onglet « Information » des propriétés de la couche), correspondant à une surface de 16 m<sup>2</sup>.

| R Tamiser X                                                                                                    |  |  |  |  |  |  |
|----------------------------------------------------------------------------------------------------|--|--|--|--|--|--|
| Paramètres Journal                                                                                                    |  |  |  |  |  |  |
| Couche source                                                                                                    |  |  |  |  |  |  |
| Pente_inf3 [EPSG:3812]                                                                                                    |  |  |  |  |  |  |
| Seuil                                                                                                    |  |  |  |  |  |  |
| 1250                                                                                                    |  |  |  |  |  |  |
| Utilise 8-connectedness                                                                                                    |  |  |  |  |  |  |
| Ne pas utiliser le masque de validité par défaut pour les bandes en entrée                                                                                    |  |  |  |  |  |  |
| Masque de validité [optionnel]                                                                                                    |  |  |  |  |  |  |
| ▼                                                                                                    |  |  |  |  |  |  |
| Paramètres avancés                                                                                                    |  |  |  |  |  |  |
| Tamisé                                                                                                    |  |  |  |  |  |  |
| C:/geomatique/QGIS_17_modelling/result_17/pente_tam.tif                                                                                                    |  |  |  |  |  |  |
| ✔ Ouvrir le fichier en sortie après l'exécution de l'algorithme                                                                                               |  |  |  |  |  |  |
| Console GDAL/OGR                                                                                                    |  |  |  |  |  |  |
| gdal_sieve.bat -st 1250 -4 -of GTiff C:<br>\geomatique\QGIS_17_modelling\result_17\pente_inf3.tif C:/geomatique/<br>QGIS_17_modelling/result_17/pente_tam.tif |  |  |  |  |  |  |
| 0% Annuler                                                                                                    |  |  |  |  |  |  |
| Avancé 🔻 Exécuter comme processus de lot Exécuter Fermer Aide                                                                                                 |  |  |  |  |  |  |

- Pour pouvoir utiliser ultérieurement la couche qui vient d'être produite avec les autres données qui se présentent sous forme vectorielle, il est nécessaire de polygoniser celle-ci. Utiliser pour cela l'outil « Polygoniser » ( Polygoniser (raster vers vecteur) ). Nommer la couche terr\_plat.shp.
- On remarque que les zones de terrain en pente (valeur des pixels nulle) ont également été polygonisées. Pour supprimer ces polygones, utiliser l'outil de sélection par expression (<sup>5</sup>) en sélectionnant les polygones qui ont une valeur différente de 1 pour le champ [DN].

| 🔇 terr_plat — Sélection par expression |                     |  |  |  |  |
|----------------------------------------|---------------------|--|--|--|--|
| Expression                             | Éditeur de fonction |  |  |  |  |
|                                        | <b>1</b>            |  |  |  |  |
| "DN" <>                                | 1                   |  |  |  |  |

 Basculer ensuite la couche en mode édition et supprimer les polygones sélectionnés avec l'outil de suppression (1).

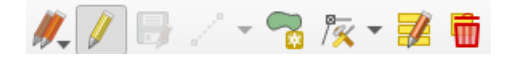

• Quitter le mode édition et sauvegarder les modifications apportées à la couche. Celle-ci devrait se présenter comme dans la figure suivante.

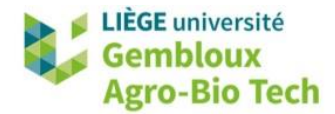

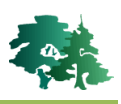

| Q QGIS_17 — QGIS<br>Projet Éditer Vye Couche<br>Projet Vye Couche<br>Couche Vye Couche<br>Vye Vye Vye Vye Vye Vye Vye Vye Vye Vye                                                                                                    | Préférences Extensions Vec | teur Baster Maillage Iraiteme<br>PPAAA <b>4 4 4</b><br>7 K + K 6 6 6 6 7 4 | -, @, ≝ ∰ Σ Ⅲ • =<br>5 5 5 6 @ » ■ | = • 📪 🔍 •                                                                                                    | - 0 X                                                                                                    |
|----------------------------------------------------------------------------------------------------|----------------------------|----------------------------------------------------------------------------|------------------------------------|----------------------------------------------------------------------------------------------------|----------------------------------------------------------------------------------------------------|
| Explorateur (2)  Explorateur (2)  Signet spatialite  Garde Spatialite  Garde Spatial |                            | シート                                                                        |                                    | The Art of the Art of the Art of | Bolte à outils de traitements     Image: Construction of the construction of the construction of the |

• La figure qui suit présente de manière schématique l'enchaînement des différents traitements qui viennent d'être réalisés pour cette première partie du modèle cartographique.

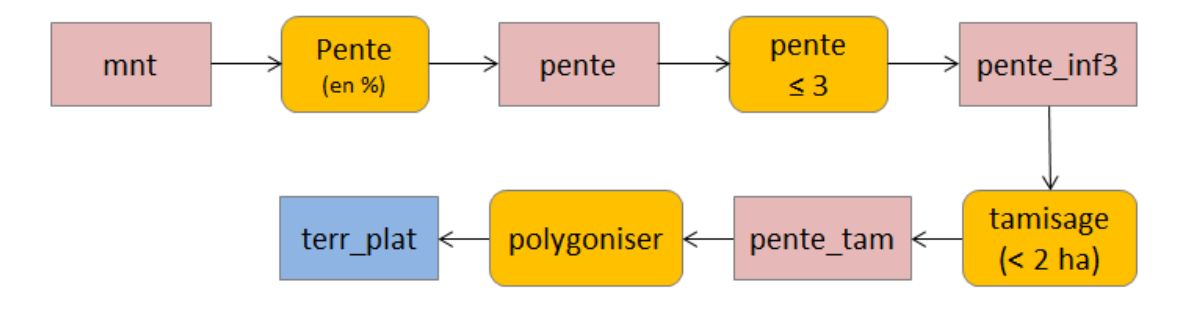

#### 2.3 Identification des terrains plats situés en zone agricole ou forestière

- Dans cette seconde étape, nous allons combiner deux critères supplémentaires à celui du terrain plat.
- Le premier concerne l'obligation de localiser les sites de stockage en zone agricole ou forestière du plan de secteur. Afficher la couche **affect** contenue dans le fichier **affect.gpkg**.
- Utiliser l'outil de sélection par expression pour sélectionner les polygones correspondant à la zone agricole ([AFFECT] = « R01 ») ou à la zone forestière ([AFFECT] = « R02 ») du plan de secteur. Sauvegarder les entités sélectionnées dans un fichier baptisé r01\_r02.shp.

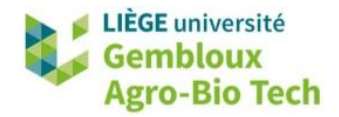

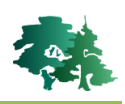

| <b>Q</b> affect — Sélection par expression |                     |  |  |  |  |
|--------------------------------------------|---------------------|--|--|--|--|
| Expression                                 | Éditeur de fonction |  |  |  |  |
|                                            |                     |  |  |  |  |
| "AFFECT                                    | " = 'R01' <b>OR</b> |  |  |  |  |
| "AFFECT                                    | " = 'R02'           |  |  |  |  |
|                                            |                     |  |  |  |  |

- Découper (outil <sup>®</sup> <sup>Couper</sup>) ensuite la couche terr\_plat aux limites de la couche r01\_r02.
   Sauvegarder le résultat dans un fichier baptisé terr\_plat\_r01\_r02.shp.
- Utiliser de nouveau l'outil de découpage sur la couche qui vient d'être produite avec comme « couche de superposition » les limites de la commune de Bertrix. Baptiser le résultat terr\_apte.shp. La couche devrait se présenter comme dans la figure qui suit.

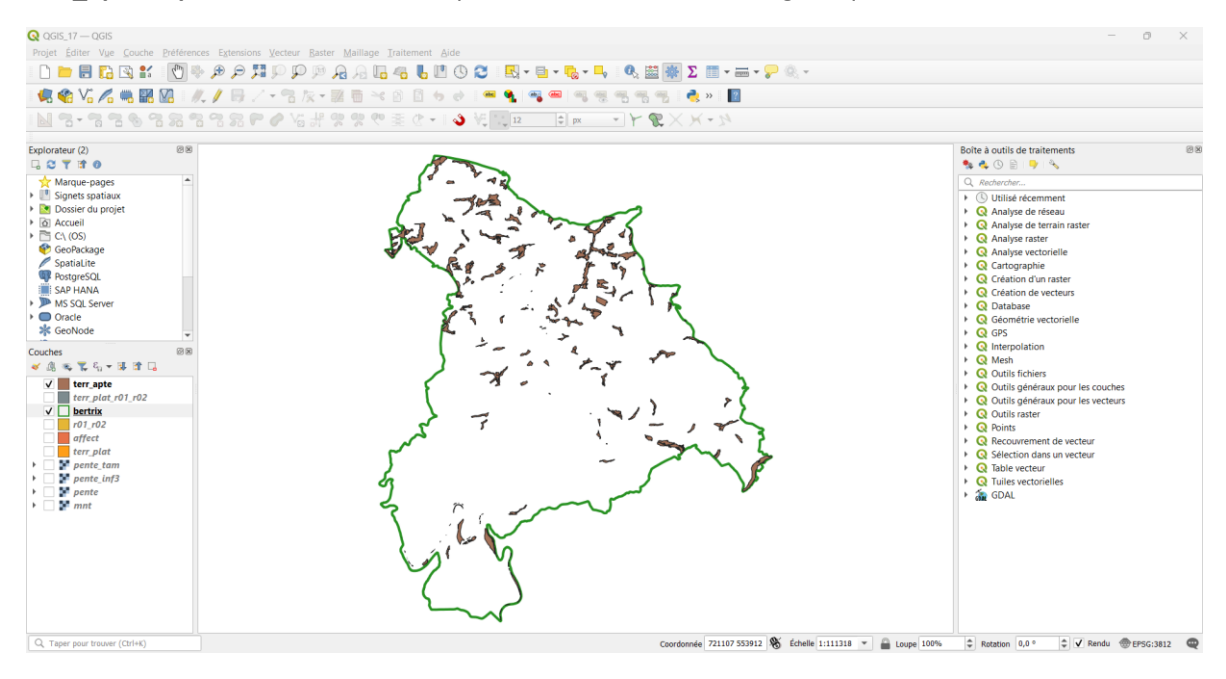

• Les différents traitements qui viennent d'être opérés pour identifier les terrains aptes sont résumés dans le schéma suivant.

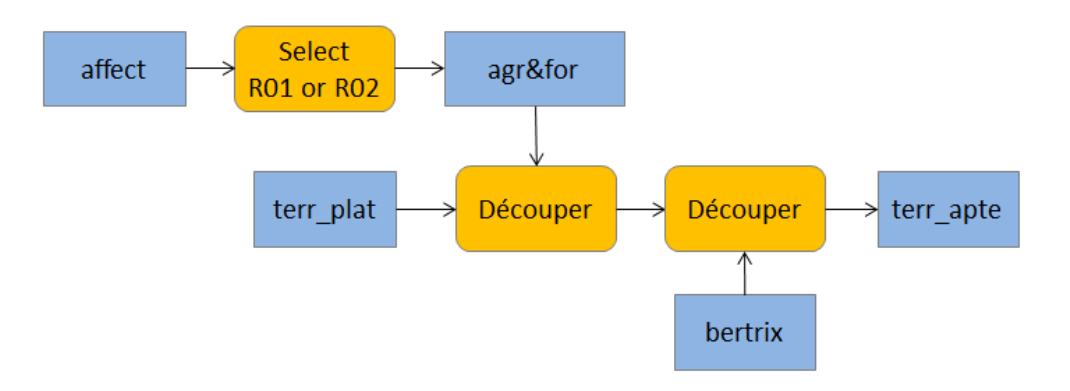

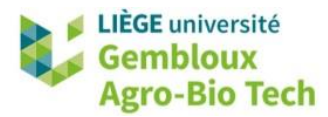

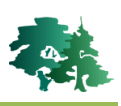

#### 2.4 Cartographie des contraintes

- Nous allons maintenant construire les couches cartographiques qui représentent les trois contraintes relatives respectivement à la zone d'habitat, à la biodiversité et aux sols.
- Sélectionner, dans la couche affect, les zones d'habitat ([AFFECT] = « H01 ») ainsi que les zones d'habitat à caractère rural ([AFFECT] = « H02 »).

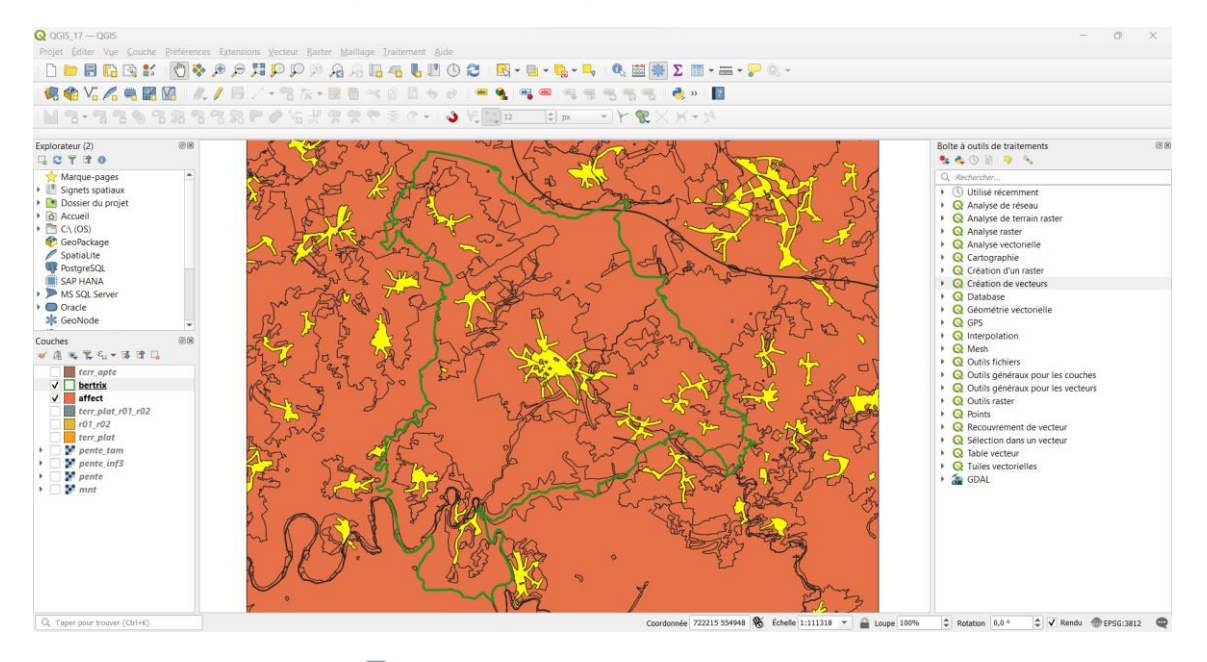

- Utiliser l'outil « Tampon » ( Tampon) pour générer un buffer de 100 m par rapport aux polygones sélectionnés. Sauvegarder les résultats dans un fichier contr\_zhab.shp.
- Remarque importante : veiller à cocher l'option Entité(s) sélectionnée(s) uniquement.

| Q Tampon                                                                   |         | $\times$ |
|----------------------------------------------------------------------------|---------|----------|
| Paramètres Journal                                                         |         | •        |
| Couche source                                                              |         |          |
| 🖓 affect [EPSG:3812]                                                       | යා 🕹    |          |
| ✓ Entité(s) sélectionnée(s) uniquement                                     |         |          |
| Distance                                                                   |         |          |
| 100,000000 🛛 🗘 m                                                           | ètres 🔻 | €.       |
| Segments                                                                   |         |          |
| 5                                                                          |         | \$       |
| Style d'extrémité                                                          |         |          |
| Rond                                                                       |         | •        |
| Style de jointure                                                          |         |          |
| Rond                                                                       |         | •        |
| Limite d'angle droit                                                       |         |          |
| 2,000000                                                                   |         | \$       |
| ✓ Regrouper le résultat                                                    |         |          |
| Mis en tampon                                                              |         |          |
| C:/geomatique/QGIS_17_modelling/result_17/contr_zhab.shp                   | <       |          |
| $\checkmark$ Ouvrir le fichier en sortie après l'exécution de l'algorithme |         |          |
|                                                                            |         |          |
| 0%                                                                         |         | Annuler  |
| Avancé 🔻 Exécuter comme processus de lot Exécuter Fe                       | ermer   | Aide     |

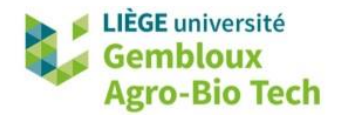

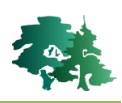

• Procéder de la même manière avec les polygones de la couche **biodiv.gpkg**. Celle-ci contient les limites des sites Natura 2000 situés dans la zone d'étude. Sauvegarder le résultat dans la couche **contr\_biodiv.shp**.

| 🔇 Tampon                                                        |     |   |      |             |    |        | $\times$ |
|-----------------------------------------------------------------|-----|---|------|-------------|----|--------|----------|
| Paramètres Journal                                              |     |   |      |             |    |        | 4        |
| Couche source                                                   |     |   |      |             |    |        |          |
| Diodiv [EPSG:3812]                                              |     |   | •    | <b>C</b> ,7 | a, |        |          |
| Entité(s) sélectionnée(s) uniquement                            |     |   |      |             |    |        |          |
| Distance                                                        |     |   |      |             |    |        |          |
| 100,000000                                                      | ×   | - | mèt  | res         | •  | ¢,     |          |
| Segments                                                        |     |   |      |             |    |        |          |
| 5                                                               |     |   |      |             |    | \$     |          |
| Style d'extrémité                                               |     |   |      |             |    |        |          |
| Rond                                                            |     |   |      |             |    | •      |          |
| Style de jointure                                               |     |   |      |             |    |        |          |
| Rond                                                            |     |   |      |             |    | •      |          |
| Limite d'angle droit                                            |     |   |      |             |    |        |          |
| 2,000000                                                        |     |   |      |             |    | \$     |          |
| ✔ Regrouper le résultat                                         |     |   |      |             |    |        |          |
| Mis en tampon                                                   |     |   |      |             |    |        |          |
| C:/geomatique/QGIS_17_modelling/result_17/contr_biodiv.sl       | hp  |   |      |             | ×  |        |          |
| ✔ Ouvrir le fichier en sortie après l'exécution de l'algorithme | е   |   |      |             |    |        |          |
| 001                                                             |     |   |      |             |    |        |          |
| 0%                                                              |     |   |      |             |    | Innule | r        |
| Avancé V Exécuter comme processus de lot Exécut                 | ter |   | Ferr | ner         |    | Aide   |          |

- La dernière contrainte concerne les sols dits sensibles : il s'agit des sols tourbeux, paratroubeux ou hydromorphes. Ceux-ci sont identifiables dans la couche sol.gpkg à l'aide du champ [protection] qui prend une valeur > 0. Utiliser l'outil de sélection par expression pour créer une couche contr\_sol.shp qui reprend les polygones de la couche sol avec la requête « [protection]>0 ». Sauvegarder cette sélection dans une couche contr\_sol.shp.
- Après avoir généré les trois couches de contraintes, il reste à les assembler en une seule couche.
   Cette opération peut être réalisée avec l'outil « Fusionner des couches vecteur » (
   Fusionner des couches vecteur ). Baptiser la couche sortante contr.shp.

| Rusionner des couches vecteur                                   |         | $\times$ |
|-----------------------------------------------------------------|---------|----------|
| Paramètres Journal                                              |         | •        |
| Couches en entrée                                               |         |          |
| 3 entrées sélectionnées                                         |         |          |
| SCR de destination [optionnel]                                  |         |          |
|                                                                 | - 🏀     |          |
| Fusionné                                                        |         |          |
| C:/geomatique/QGIS_17_modelling/result_17/contr.shp             | ☑       |          |
| ✓ Ouvrir le fichier en sortie après l'exécution de l'algorithme |         |          |
| 0%                                                              | Annuler |          |
| Avancé 🔻 Exécuter comme processus de lot Exécuter Fermer        | Aide    |          |

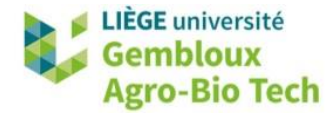

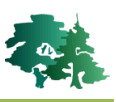

• Le résultat devrait se présenter comme dans la figure qui suit.

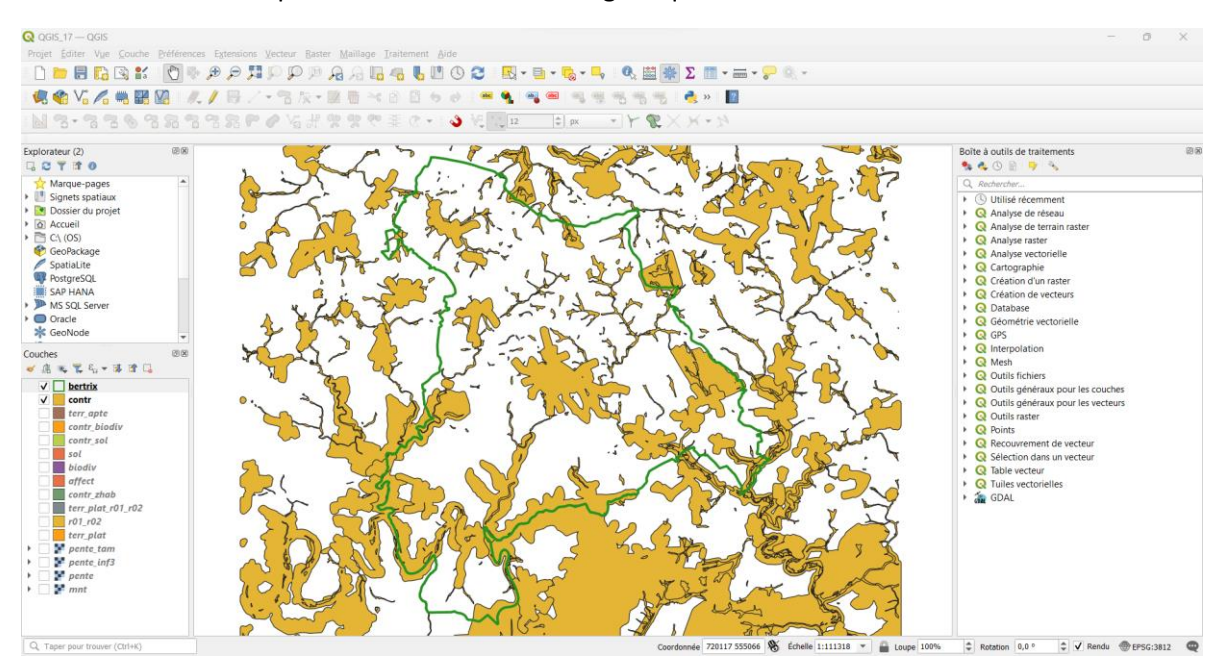

• Le schéma ci-dessous résume les étapes de création de la couche des contraintes.

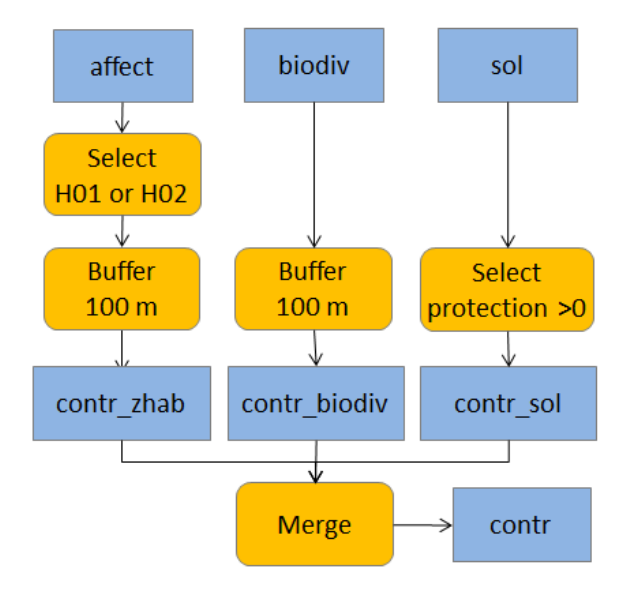

#### 2.5 Identification des terrains aptes sans contrainte (sites potentiels)

- L'étape suivante va permettre de supprimer les zones de contraintes présentes au sein des terrains qui avaient été présélectionnés sur base de la pente faible et de leur localisation au sein des zones agricole et forestière.
- Cette suppression est réalisée avec l'outil « Différence » ( PDifférence ). Sauvegarder le résultat dans un fichier terr\_apte\_sans\_contr.shp.

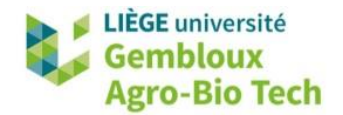

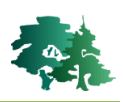

| Q Différence ×                                                                                                    |                               |
|----------------------------------------------------------------------------------------------------|-------------------------------|
| Paramètres Journal                                                                                                    |                               |
| Couche source                                                                                                    |                               |
| 🗁 terr_apte [EPSG:3812] 🔹 📢 🛶                                                                                                    |                               |
| Entité(s) sélectionnée(s) uniquement                                                                                                    |                               |
| Couche de superposition                                                                                                    |                               |
| 🖓 contr [EPSG:3812] 🔹 🕻                                                                                                    |                               |
| Entité(s) sélectionnée(s) uniquement                                                                                                    |                               |
| ▶ Paramètres avancés                                                                                                    |                               |
| Différence                                                                                                    |                               |
| C:/geomatique/QGIS_17_modelling/result_17/terr_apte_sans_contr.shp                                                                                                    |                               |
| ✓ Ouvrir le fichier en sortie après l'exécution de l'algorithme                                                                                                    |                               |
|                                                                                                    |                               |
|                                                                                                    |                               |
| 0% Annuler                                                                                                    |                               |
| Avancé 🔻 Exécuter comme processus de lot Exécuter Fermer Aide                                                                                                    |                               |
|                                                                                                    | • 🔽 Q                         |
| ¢lorateur (2) 028                                                                                                    | Bolte à outils de traitements |
| Marue-pages<br>Signets spatiax<br>Dossier du projet<br>C Accuel<br>C C (C) CS<br>C GeoRicage<br>Spatialize<br>ProtyreSCL<br>S SAP HAVA<br>M S SCL Server<br>Oracle<br>C GeoRicage<br>C GeoRicage<br>C Ge | <ul> <li></li></ul>           |
| ~~~                                                                                                    |                               |

#### 2.6 Application des critères de surface et de largeur

- La suite du processus aborde les critères de dimension des parcelles présélectionnées. On peut en effet constater en visualisant la couche **terr\_apte\_sans\_contr.shp** que de nombreux polygones ont des formes irrégulières ou ne respectent pas le critère de largeur imposé (100 m).
- L'approche retenue pour exprimer ce critère de largeur de parcelles est d'utiliser un tampon avec une distance négative de 50 m, suivi d'un second tampon avec une distance positive de 50 m réalisé sur le buffer précédent.
- **Remarque** : ces deux applications de la fonction « Tampon » doivent se faire avec l'option « Regrouper le résultat ».

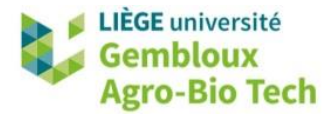

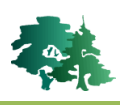

- Baptiser la couche finale terr\_apte\_larg\_100m.shp.
- La figure qui suit illustre l'effet de ces deux buffers successifs sur l'un des sites potentiels. Les polygones résultants ont, globalement, une largeur supérieure ou égale à 100 m.

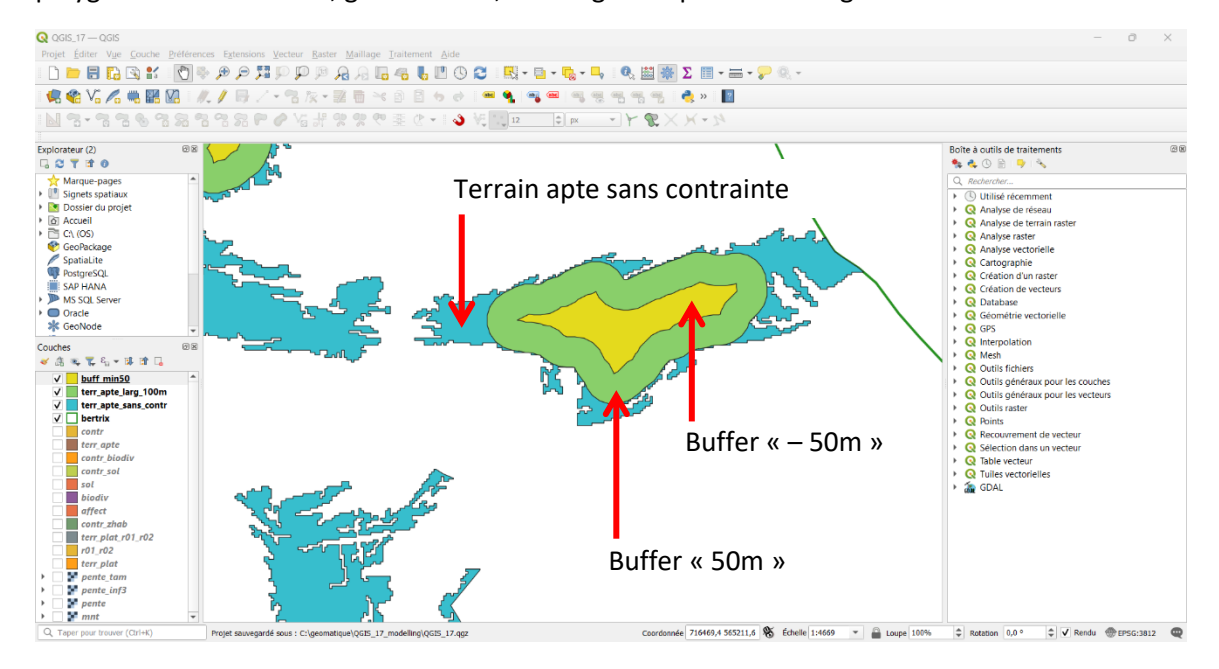

- L'option « Regrouper le résultat » utilisée dans l'outil tampon a pour effet que la couche terr\_apte\_larg\_100m.shp est constituée d'un seul polygone. Il s'agit donc d'une géométrie de type « Multipolygon ».
- Pour individualiser les différents sites potentiels et calculer leur surface, utiliser l'outil
   De morceaux multiples à morceaux uniques. Calculer ensuite les surfaces et ne conserver que les polygones dont la surface est supérieure à 2 ha. Les polygones respectant le critère de surface sont sauvegardés dans un fichier baptisé site\_potentiel.shp.

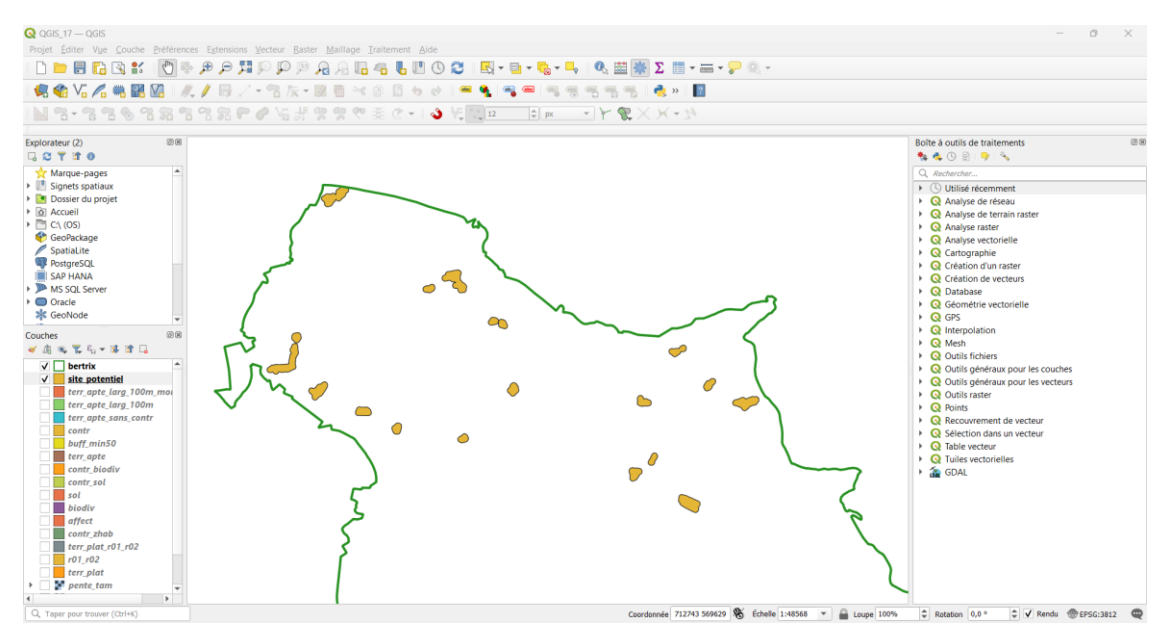

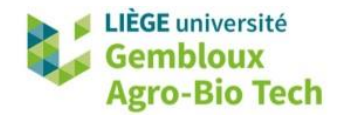

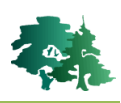

 Le schéma qui suit résume les opérations réalisées dans cette étape d'identification des sites potentiels.

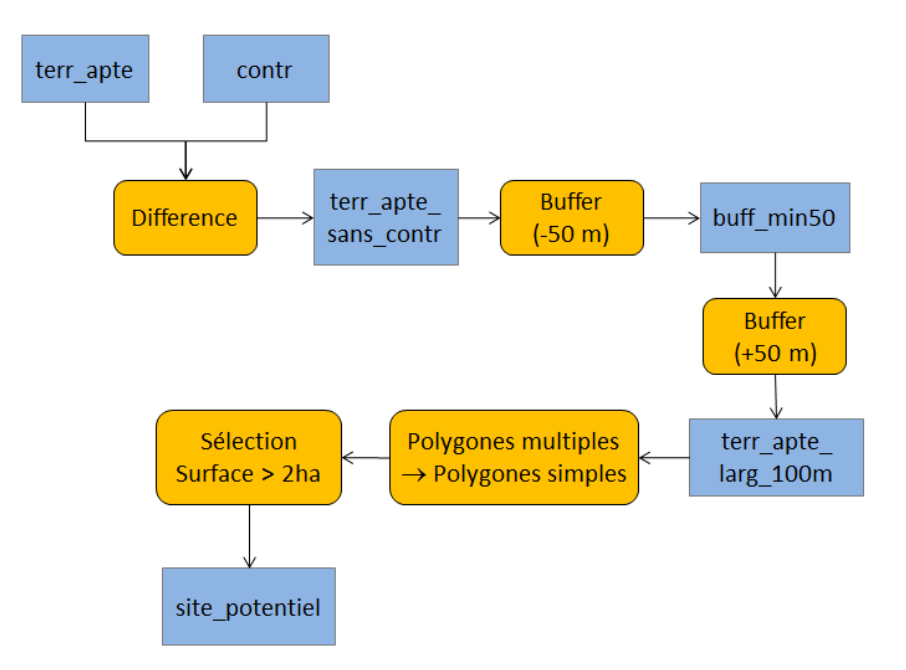

# 2.7 Classement des sites sur base d'un critère d'aptitude (distance au plan d'eau le plus proche)

- La dernière étape du processus vise à évaluer la distance de chaque site potentiel au plan d'eau devant fournir l'eau nécessaire à l'aspersion des stocks de bois. On a évalué que ceux-ci devaient avoir une surface supérieure à 0,3 ha.
- Afficher la couche des plans d'eau et sélectionner ceux d'entre eux dont la surface est supérieure à 0,3 ha. Nommer la couche **plan\_eau\_03ha.shp**.
- Le critère de distance est appliqué avec l'outil NNjoin accessible depuis le gestionnaire d'extensions.

| Q NNJoin                                     | ×             |
|----------------------------------------------|---------------|
| Input vector layer                           |               |
| site_potentiel   Geometry type: MultiPolygon | Selected only |
| Approximate geometries by centroids          |               |
| Join vector layer                            |               |
| plan_eau_03ha  Ceometry type: MultiPolygon   | Selected only |
| Join prefix:                                 |               |
| Output layer                                 |               |
| site_potentiel_plan_eau_03ha                 |               |
| Neighbour distance field: dist_eau           |               |
| 0% OK Close Cance                            | el Help       |

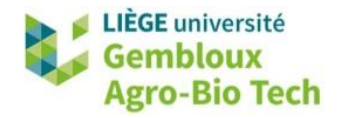

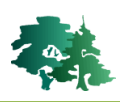

• Le résultat du NNJoin doit être sauvegardé sous la forme d'une couche vectorielle dans un fichier baptisé site\_proxi\_eau.shp.

| rojet Editer Vue Couche Préférences Extensions Vecteur Rast                                                                                                    | er Maillage Traitement Aide |                                          | -                                                                |                      |                            |                                              |   |                                                         |
|----------------------------------------------------------------------------------------------------|-----------------------------|------------------------------------------|------------------------------------------------------------------|----------------------|----------------------------|----------------------------------------------|---|---------------------------------------------------------|
| 🗋 🚬 및 🕄 💥 💭 🐉 🖉 🗩 🗩 💭 🕅                                                                                                    | A A G 4 6 0 0 C             | R - D - S -                              |                                                                  | Σ 🛄 - 🛲 - 😓          | P (0, +                    |                                              |   |                                                         |
| 🔍 🎕 Vi 🔏 🖏 🔛 🖉 🛛 🥂 / 🖶 // + 🕾 友 +                                                                                                    | 図 15 × 18 13 ちゃ             | • • • • •                                | ***                                                              | 🭓 » 🛛 🔟              |                            |                                              |   |                                                         |
| <b></b>                                                                                                    | 영 영 연 종 ♂ • ( 🌢 🤘           |                                          | - YRX                                                            | X + 31               |                            |                                              |   |                                                         |
| plorateur (2)                                                                                                    |                             | 2                                        |                                                                  |                      |                            |                                              |   | Bolte à outils de traitements                           |
| CTTO J                                                                                                    |                             |                                          |                                                                  |                      |                            |                                              |   |                                                         |
| Marque-pages                                                                                                    | 6                           |                                          |                                                                  |                      |                            |                                              |   | Q. Rechercher                                           |
| Dossier du projet                                                                                                    | •                           |                                          |                                                                  |                      |                            |                                              |   | O Oblise recemment     O Analyse de réseau              |
| Accueil                                                                                                    |                             |                                          | 2                                                                |                      | ~3                         |                                              |   | <ul> <li>Q Analyse de terrain raster</li> </ul>         |
| C\ (05)                                                                                                    |                             | 0                                        | 5                                                                |                      | /                          |                                              |   | Q Analyse raster                                        |
| CeoPackage                                                                                                    | )                           |                                          | 5                                                                |                      | <                          |                                              |   | Q Analyse vectorielle                                   |
| BostoreSOI                                                                                                    | į.                          |                                          |                                                                  | ~                    |                            |                                              |   | Cartographie                                            |
| SAP HANA                                                                                                    |                             |                                          |                                                                  |                      |                            |                                              |   | Création de verteurs                                    |
| MS SQL Server                                                                                                    | -                           |                                          |                                                                  | 0                    |                            |                                              |   | Q Database                                              |
| Oracle                                                                                                    |                             |                                          |                                                                  | -                    |                            |                                              |   | Géométrie vectorielle                                   |
| * GeoNode                                                                                                    | Site_proxi_e                | au — Total des entités: 1                | 8, Filtrées: 18, Sélectio                                        | nnées: 2             |                            | - 0                                          | × | ▶ Q GPS                                                 |
| uches IB B                                                                                                    | 2 1/ = = 0                  | 19 E × E E 8                             | 🗏 🖸 🔩 🍸 🕱 🌣                                                      |                      | ie (8, 60                  |                                              |   | Q Interpolation                                         |
| / 品 👟 🎇 氏 - 課 課 🗔                                                                                                    | DN                          | surf_ha                                  | fid                                                              | surf nu              | um_plan                    | dist_eau +                                   |   | Q Mesh     Outlin fichierr                              |
| ✓ site proxi eau ^                                                                                                    |                             |                                          | 438.000000000                                                    | 3883                 |                            | 15.985342221                                 |   | Outris neners     Outris généraux pour les couches      |
| ✓ 🔲 bertrix                                                                                                    |                             |                                          |                                                                  |                      |                            |                                              |   | <ul> <li>Q Outils généraux pour les vecteurs</li> </ul> |
| site_potentiel                                                                                                    | 2                           | 1 3,920                                  | 728,000000000                                                    | 3410                 | 728 4                      | 30,822920237                                 |   | <ul> <li>Q Outils raster</li> </ul>                     |
| plan_eau_03ha                                                                                                    | 5 3                         | 1 2,302                                  | 438,000000000                                                    | 3883                 | 438 58                     | 31,127915156                                 |   | Points                                                  |
| terr ante lara 100m morreguy                                                                                                    | <u> </u>                    | 1 0.074                                  | 00.000000000                                                     | (050                 | 00 (                       | 2225 42002                                   |   | Recouvrement de vecteur                                 |
| terr_apte_larg_100m                                                                                                    | S *                         | 1 0,074                                  | 80,000000000                                                     | 0050                 | 00 0.                      | 50,272347007                                 |   | Q Selection dans un vecteur                             |
|                                                                                                    | 5 5                         | 1 6,995                                  | 730,000000000                                                    | 4348                 | 730 85                     | 55,404382649                                 |   | Q Tuiles vectorielles                                   |
| terr_apte_sans_contr                                                                                                    | 6                           | 1 2.291                                  | 728.000000000                                                    | 3410                 | 728 92                     | 28.660433652                                 |   | + 🚋 GDAL                                                |
| contr                                                                                                    |                             |                                          |                                                                  |                      | 100                        |                                              |   |                                                         |
| contr                                                                                                    |                             |                                          |                                                                  | 3410                 | 728 11                     | 12,56856769                                  |   |                                                         |
| contr<br>buff,min50<br>terr, apte                                                                                                    | 7                           | 1 3,227                                  | 728,000000000                                                    |                      |                            |                                              |   |                                                         |
| contr<br>buff min50<br>terr.apte<br>contr, biodiv                                                                                                    | 7                           | 1 3,227                                  | 728,000000000                                                    | 4348                 | 730 11                     | 16,47655905                                  |   |                                                         |
| contr<br>buff_minS0<br>terr.gte<br>contr_blodiv<br>contr_blodiv<br>tot_s1                                                                                                    | 7 8                         | 1 3,227<br>1 2,892                       | 730,000000000                                                    | 4348                 | 730 11                     | 116,47655905                                 |   |                                                         |
| contr<br>Contr<br>Duff,min30<br>ter, apte<br>Contr, blodiv<br>Contr, sol<br>Sol<br>Blodiv                                                                                                   | 7 8 9                       | 1 3,227<br>1 2,892<br>1 5,779            | 730,000000000<br>438,000000000                                   | 4348<br>3883         | 730 11<br>438 11           | 116,47655905                                 |   |                                                         |
| contr<br>contr<br>buff_minS0<br>terr, apte<br>contr.blodiv<br>contr.sol<br>sol<br>blodiv<br>affect                                                                                          | 7 8 9 10                    | 1 3,227<br>1 2,892<br>1 5,779<br>1 3,335 | 728,000000000<br>730,000000000<br>438,000000000<br>730,000000000 | 4348<br>3883<br>4348 | 730 11<br>438 11<br>730 14 | 116,47655905<br>177,52604304<br>487,85710903 |   |                                                         |
| err, ppre, dans_contr<br>contr<br>buff_mis30<br>terr, apte<br>contr_biodiv<br>contr_biodiv<br>contr_biodiv<br>sol<br>biodiv<br>contr_biodiv<br>contr_biodiv<br>contr_biodiv<br>contr_biodiv | 7 8 9 10                    | 1 3,227<br>1 2,892<br>1 5,779<br>1 3,335 | 728,000000000<br>730,000000000<br>438,000000000<br>730,000000000 | 4348<br>3883<br>4348 | 730 11<br>438 11<br>730 14 | 116,47655905<br>177,52604304<br>487,85710903 | • |                                                         |

- Le champ [dist\_eau] montre que seuls deux sites sont situés à moins de 500 m d'un plan d'eau de plus de 0,3 ha.
- Le schéma qui suit représente la dernière partie des traitements relative au critère de proximité des réserves d'eau.

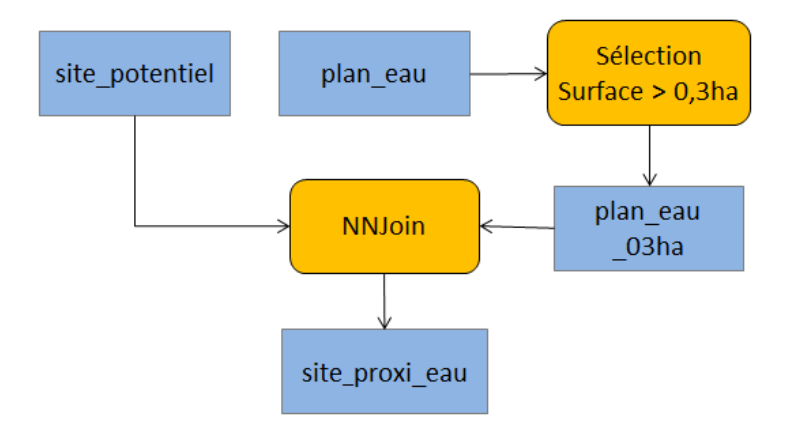